# HÓMMŸN

# Руководство пользователя

## Гарантийный талон

### Модель: **BU-21-W**

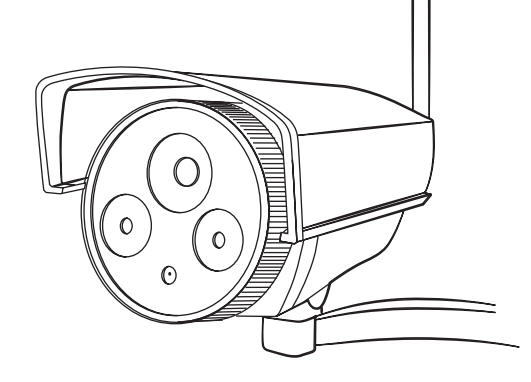

# КАМЕРА БЕЗОПАСНОСТИ

«Интернет вешей» (Internet of Things) бурно развивается. НОММҮМ постоянно улучшается. Руководство пользователя обновляется. Вы всегда сможете найти обновленную версию, пройдя по ссылке: www.hommyn.com/BU-21-W

### Комплектация

1. Камера безопасности 2. Крепёжный элемент – 1 шт. 3. Сетевой адаптер 4. Зашитный колпачок (порт Ethernet) 5. Крепёжные винты – 5 шт. 6. Руководство пользователя

#### Настройка и подключение в два шага

Шаг 1. Установите приложение и создайте аккаунт.

Если у Вас уже установлено приложение и создан аккаунт, переходите к шагу 2.

1.1 Установите мобильное приложение на ваш смартфон: Сканируете QR-Код

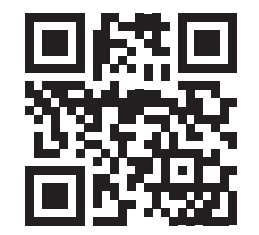

или пройдите по ссылке: hommvn.com/apps

#### 1.2 Создайте аккаунт:

Откройте приложение. В правом нижнем углу нажмите "Создать аккаунт" (Рис. 1). Введите Ваш Email, задайте пароль.

Вы находитесь на главной странице приложения НОММҮΝ.

 $\bigcirc$ 

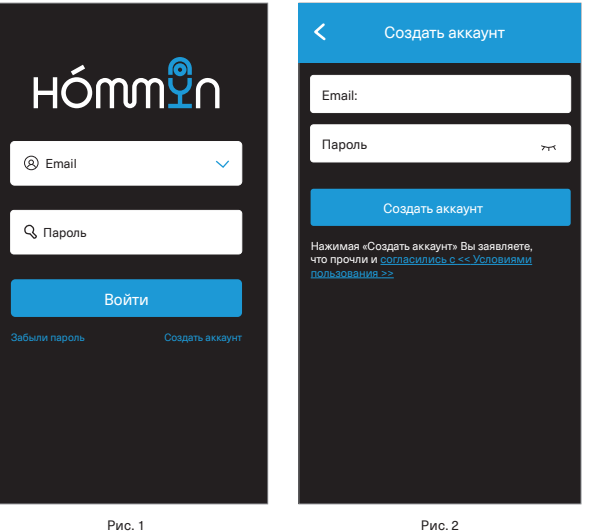

Рис. 1

ПАРОЛЯ.

•

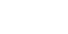

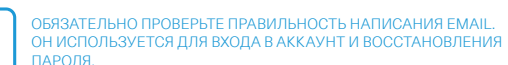

Поздравляем! Вы успешно установили приложение и создали аккаунт!

#### Во вкладках:

«Устройства» будут находиться Ваши устройства HOMMYN. «Сценарии» будут находиться Ваши сценарии взаимодействия между устройствами HOMMYN. «Безопасность» Вы сможете легко и быстро активировать режим охраны (при выходе из дома или ночью), а также отключить режим охраны. «Профиль» Вы можете менять настройки.

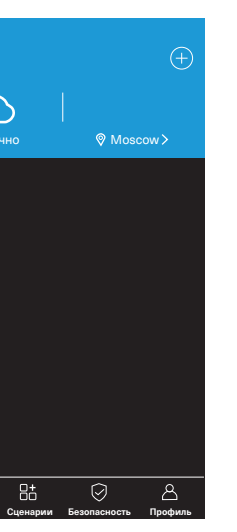

Рис. 3

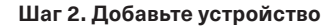

#### 2.1. Выберите устройство.

Подключите Ваш смартфон или планшет к домашней сети Wi-Fi. Откройте приложение HOMMYN. Нажмите значок 📵 в правом верхнем углу (рис. 3). Выберите тип устройства из меню «Камеры». Нажмите «Камера безопасности BU-21-W»

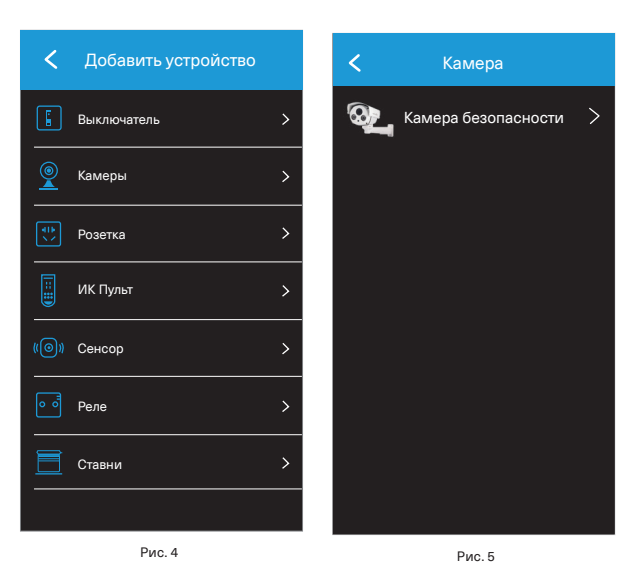

#### Появится следующий экран:

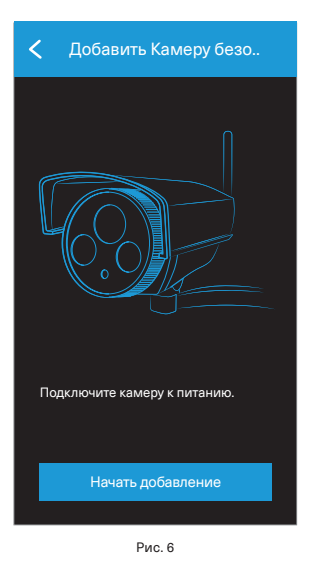

2.2. Подключите устройство к электропитанию

Возьмите камеру. Подключите её к электропитанию с помощью входящего в комплект блока питания. В течение 30 секунд после подачи питания в камере должен прозвучать негромкий звук. похожий на «шелчок». Камера готова к подключению.

Камеру можно подключить двумя способами к интернету:

- по проводу Ethernet через разъём на камере RJ45. Для этого требуется Ethernet-кабель необходимой длины (в комплект не входит), который подключается к Вашему домашнему роутеру.

с помощью Wi-Fi.

#### 2.3. Подключите устройство к домашней сети Wi-Fi.

На экране мобильного приложения нажмите кнопку «Начать добавление».

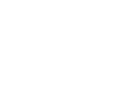

Если у Вас смартфон с операционной системой iOS, откройте настройки Wi-Fi в Вашем смартфоне, выберите из списка доступных сетей Wi-Fi сеть с названием, начинающимся на IPCAM-AP и подключитесь к ней (рис. 7). После подключения вернитесь в приложение НОММҮМ.

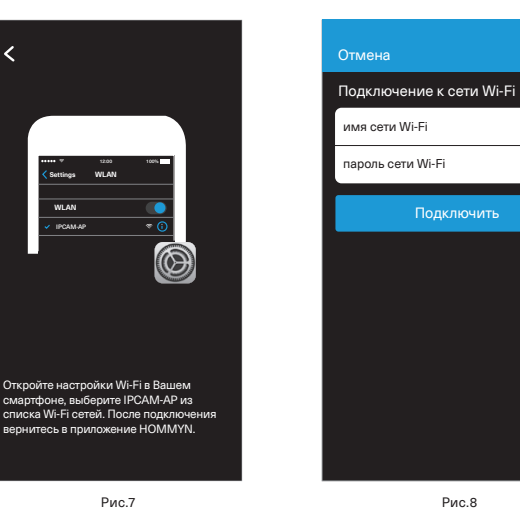

2.4. На экране мобильного приложения нажмите кнопку «Подключить» При успешном подключении камеры к Вашей сети Wi-Fi из динамика Вы услышите сообщение: «Камера подключена к Wi-Fi успешно».

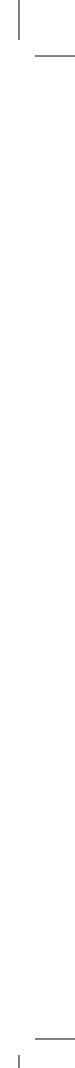

#### Приложение начнет поиск устройства для его добавления.

\_\_\_\_\_

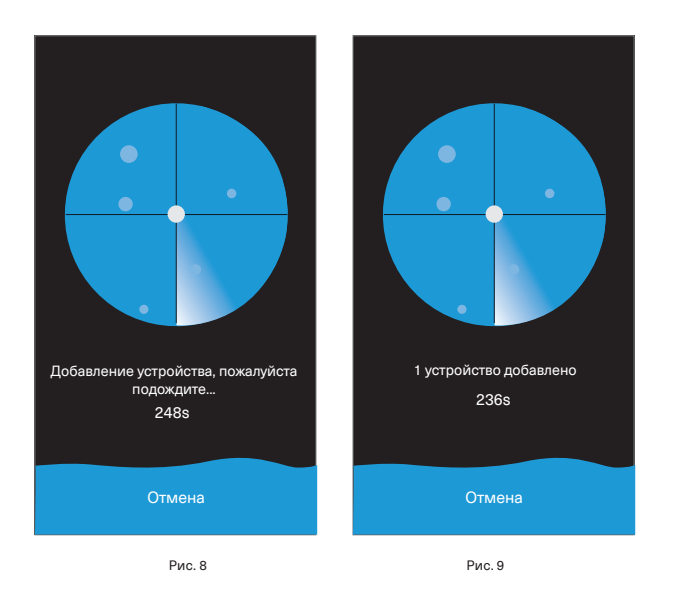

ЕСЛИ ВЫ НЕ УСЛЫШАЛИ СООБШЕНИЕ «КАМЕРА ПОДКЛЮЧЕНА

К WI-FI УСПЕШНО». ПРОИЗВЕДИТЕ СБРОС КАМЕРЫ К ЗАВОДСКИМ

НАСТРОЙКАМ И ПОВТОРИТЕ ПРОЦЕДУРУ ДОБАВЛЕНИЯ.

•

\_\_\_\_

#### Присвойте название Вашей камере и начинайте пользоваться.

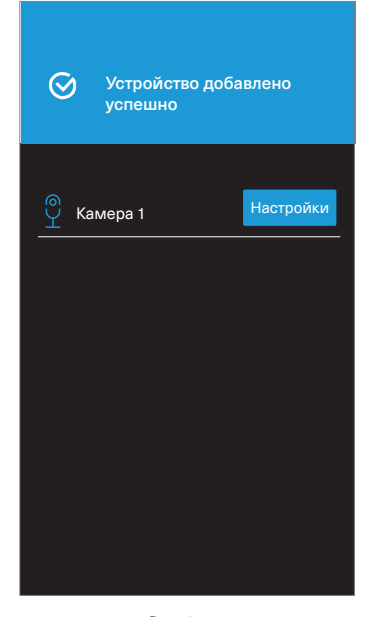

Рис. 10 Поздравляем! Ваша камера настроена.

#### Сброс камеры к заводским настройкам

Кнопка сброса камеры находится на одном из проводов камер под заглушкой (обозначен как «Н»). Откройте заглушку, нажмите и удерживайте кнопку в течение 10 секунд, затем отпустите.

#### Эксплуатация устройства

Нажмите Камера безопасности в главном меню. Перед Вами откроется окно управления камерой (рис. 11).

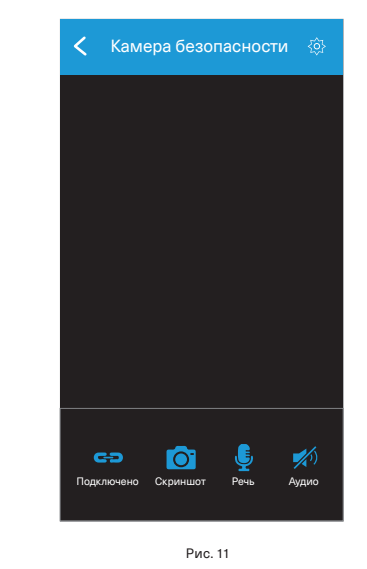

Нажмите на кнопки управления для использования функций камеры. Кнопка «Вкл/выкл» позволяет включить и выключить камеру.

Кнопка «Скриншот» позволяет сделать фотоснимок любого момента из видеопотока.

Кнопка «Речь» позволяет удалённо отправить аудиосообщение на динамик камеры. Кнопка «Аудио» позволяет прослушать онлайн аудиоинформацию при помощи встроенного микрофона камеры.

#### Больше информации об устройстве и его эксплуатации Вы найдете на сайте hommvn.com

#### Правила эксплуатации и меры предосторожности

- Не позволяйте детям играть с устройством.
- Камера должна находиться в зоне приёма стабильного сигнала Wi-Fi.
- Использовать по назначению.
- Не оставлять в свободном доступе для детей и животных.

#### Технические характеристики

- Разрешение камеры: 1280x720 px, 1Mp, HD
- Чипсет: HiSilicon HI3518E v200
- Матрица: 1/3 CMOS, ARO130 ON Semiconductor
- Линза: 2.8 мм. Угол обзора по диагонали: 120°
- Инфракрасная подсветка: да
- Частота работы: 2,4 ГГц (Wi-Fi)
- Способы подключения: Wi-Fi и Ethernet
- Тип шифрования: WEP/TKIP/AES
- Мощность передачи: < 100 mBt
- Потребляемая мошность: < 5 Вт</li>
- Напряжение питания: 12В
- Степень зашиты: IP66
- Температурный диапазон: -20..55 °C
- Размер устройства (ВхШхГ): 95х101х187 мм
- Размер упаковки (ВхШхГ): 150х225х100 мм
- Вес нетто / брутто: 351.5 г / 747.5 г
- Материал: PC/ABS/TPU
- Цвет: белый

#### Назначение устройства

Камера предназначена для удалённого видеонаблюдения за периметром при помощи смартфона и мобильного приложения.

 Не используйте в местах с повышенной влажностью. Устройство не предназначено для применения на улице.

Беспроводной протокол: Wi-Fi (IEEE 802.11 b/g/n)

Протоколы аутентификации: WEP/WPA-PSK/WPA2-PSK

#### Сертификация продукции

Товар сертифицирован на территории Таможенного союза. Товар соответствует требованиям: ТР ТС 004/2011 «О безопасности низковольтного оборудования», ТР ТС 020/2011 «Электромагнитная совместимость технических средств».

#### Изготовитель

«Shenzhen Futurezen Company Limited». 109 Dabutou Road, Songyuan Village, Guanlan, Shenzhen, 518001, China.

«Шэньчжэнь Футурезен Компани Лимитед». 109 Дабутоу, Сонгуан вилладж, Гуанлан, Шэньчжэнь, 518011, Китай.

Сделано в Китае.

Дата производства: 04/2018. Срок службы: 3 года.

#### Импортер в РФ. Организация, ответственная за приём претензий.

000 «Ай.Эр.Эм.Си.» РФ. 119049. г. Москва. Ленинский Проспект. д. 6. Тел: 8-800-350-09-71 claim@hommyn.com www.hommvn.com

#### Гарантийное обслуживание

Гарантия на продукцию один год.

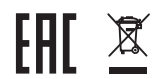

#### ПРИ НАСТУПЛЕНИЯ ГАРАНТИЙНОГО СЛУЧАЯ:

Напишите претензию по адресу claim@hommyn.com или зарегистрируйте претензию на сайте hommyn.com/claim

С ВАМИ ОБЯЗАТЕЛЬНО СВЯЖУТСЯ.

К гарантийным случаям не относятся физические повреждения устройства (царапина, поломка, повреждение корпуса), а также случаи нарушения правил эксплуатации и мер предосторожности.

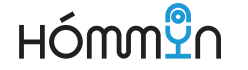

## ГАРАНТИЙНЫЙ ТАЛОН

| Дата продажи      |
|-------------------|
| Модель            |
| Название продавца |
| Сайт продавца     |
| Телефон продавца  |
| Подпись продавца  |
|                   |
| Печать продавца   |
|                   |
|                   |
|                   |

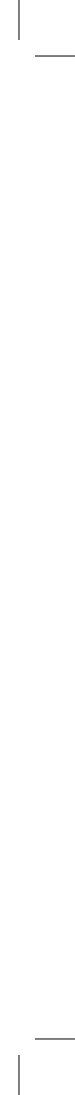